# 6. インターネット出願の流れ

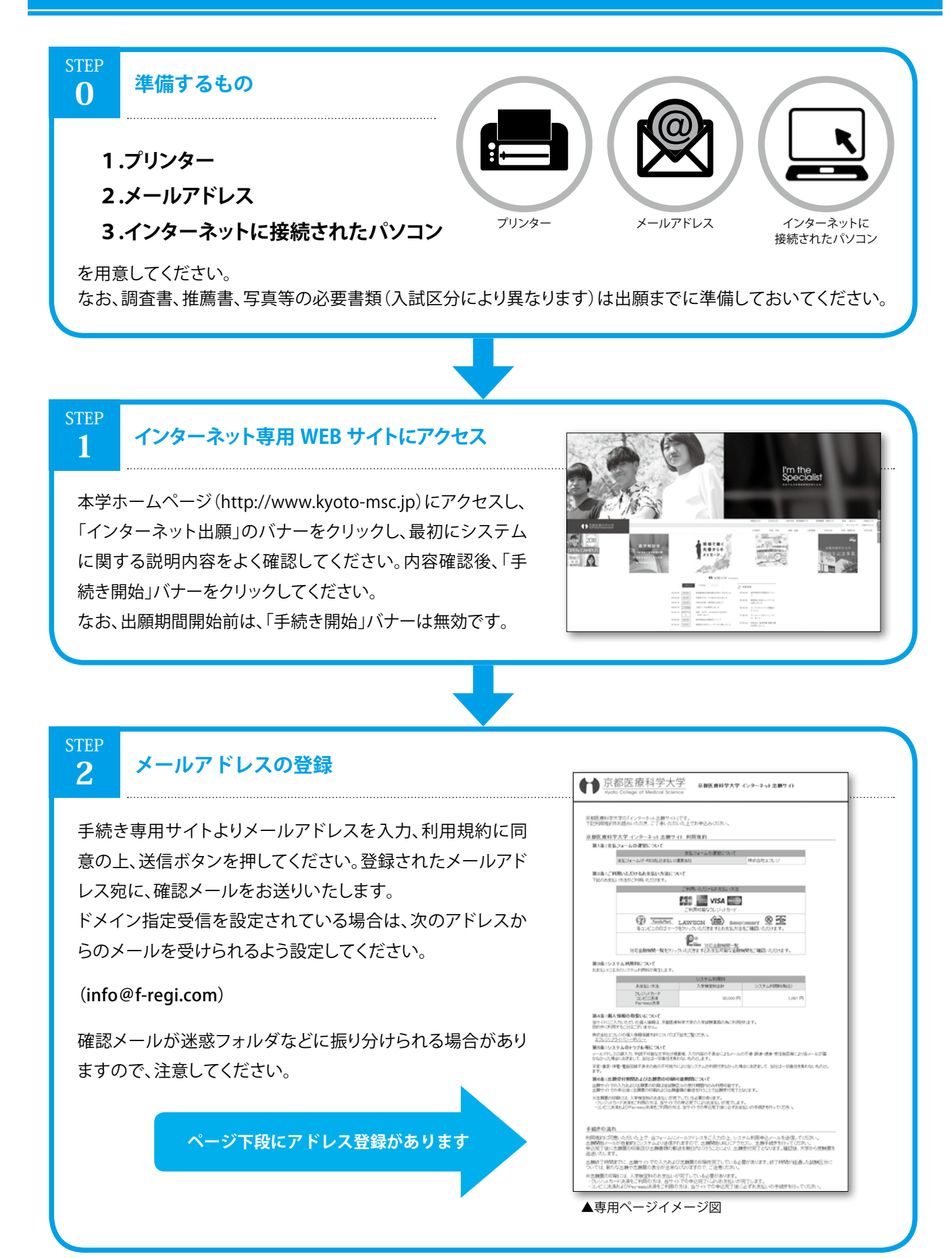

入試概要

推薦入試

般入試

社

会人入試

出願について

出イ

願ら

の | 流ッ

受験上の注意事項

試験会場案内

納入金について
合格発表・入学手続・

制度について

コ高

| 等 ド 校

表等

Q &

А

入試結果

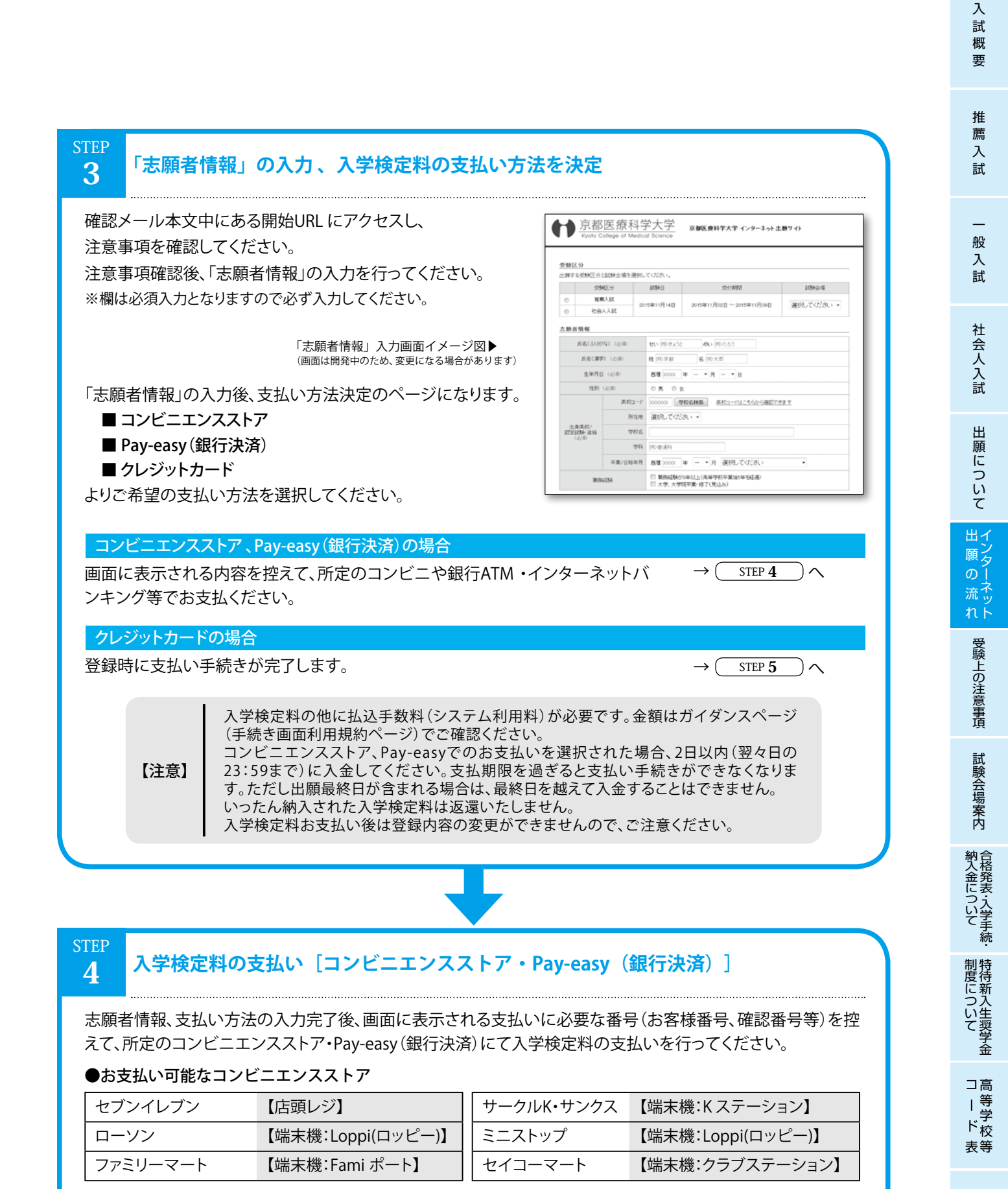

#### ●Pay-easy(銀行決済)

お支払い可能な金融機関ATM、ご契約のあるインターネットバンキングをご利用ください。 ※銀行窓口でのお支払いは出来ません。ATM をご利用ください。

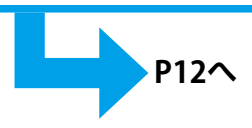

Q

&

А

入試

結果

#### STEP 5 出願書類の郵送

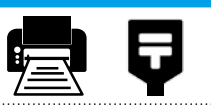

検定料の支払いが完了すると、完了メールが届きます。メール本文中の「入学願書」印刷用URLよりご自身の入学願 書をプリントアウトしてください。

出願書類を確認(入試区分により書類が異なるので注意)して、出願封筒用宛名シート<sup>\*\*1</sup>を貼りつけた市販の角2 封筒に入れ、出願期間内に 簡易書留・速達 で郵送(出願締切日消印有効)、または本学窓口まで提出してください。 \*\*1 出願封筒用宛名シート:本学ホームページにてダウンロードできます。

#### 出願書類

#### ◆推薦入試(学校推薦/医療関係従事者推薦)の場合

| 1 | 入学願書                           | プリントアウトしたもの                                                                                        |  |  |  |
|---|--------------------------------|----------------------------------------------------------------------------------------------------|--|--|--|
| 2 | 写真(プリントアウトした入学願書に貼付)           | 半身脱帽・正面・背景無、3か月以内に撮影したカラーのもの、縦4セン<br>チ×横3センチ ※裏面に氏名を記入してください                                       |  |  |  |
| 3 | 調査書                            | 出身高等学校で3か月以内に作成されたもので厳封したもの<br>高等学校の書類保管期間を経過した等により、調査書の提出が不可能な場合は、出<br>身高等学校の成績証明書・卒業証明書を提出してください |  |  |  |
| 4 | 推薦書<br>(学校推薦用または医療関係従事者用のいずれか) | 出身高等学校長又は医療関係従事者が作成し厳封したもの                                                                         |  |  |  |

### ◆一般入試の場合

| 1 | 入学願書                                                        | プリントアウトしたもの                                                                                                    |
|---|-------------------------------------------------------------|----------------------------------------------------------------------------------------------------|
| 2 | 写真(プリントアウトした入学願書に貼付)                                        | 半身脱帽・正面・背景無、3か月以内に撮影したカラーのもの、縦4セン<br>チ×横3センチ ※裏面に氏名を記入してください                                                                       |
| 3 | 調査書<br>スは<br>高等学校卒業程度認定試験又は大学入学資格検<br>定の合格者は、合格証明書及び合格成績証明書 | 出身高等学校で3か月以内に作成されたもので厳封したもの<br>高等学校の書類保管期間を経過した等により、調査書の提出が不可能な場合は、出<br>身高等学校の成績証明書・卒業証明書、成績証明書が発行されない場合は、「理由書」<br>(様式任意)を提出してください |

#### ◆社会人入試の場合(職務経験資格による受験者は入学までに下記以外に在職証明書が必要)

| C  | D  | 入学願書                 | プリントアウトしたもの                                                                   |
|----|----|----------------------|-------------------------------------------------------------------------------|
| (  | 2) | 写真(プリントアウトした入学願書に貼付) | 半身脱帽・正面・背景無、3か月以内に撮影したカラーのもの、縦4センチ<br>×横3センチ ※裏面に氏名を記入してください                  |
| (  | 3) | 最終学校の卒業(見込み)証明書      | 3か月以内に作成されたもので厳封したもの                                                          |
| (4 | 4) | 最終学校の成績証明書           | 3か月以内に作成されたもので厳封したもの<br>書類保管期間を経過した等により、提出が不可能な場合は、その「理由<br>書」(様式任意)を提出してください |

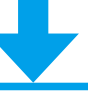

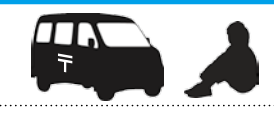

提出いただいた出願書類が本学に到着・書類確認後、受験票を発送いたします。試験日の3日前になっても届か ない場合は、本学までお問合せください。(締切日直前に出願された方へは到着が遅くなる可能性があります)

Q &

А

STEP

6

受験票が届くのを待つのみ

## インターネット出願の注意点

#### ■書類の提出は必須!

インターネット上での登録後、入学検定料を支払い、出願書類を郵送または本学窓口へ提出して、出願完了となり ます。インターネットでの登録、検定料の支払いだけでは、出願は完了していませんので注意してください。また、 出願書類の郵送は出願締切日当日消印有効です。ゆとりを持った出願を心がけてください。

### 2入力の際に登録内容を間違えた場合

①情報登録完了前:入力画面に戻って修正してください。

②情報登録完了後(支払い前):新たに申込み登録し修正してください。正しい内容で申込み発行された「支払に必要な番号」で支払い、内容の正しい入学願書で出願してください。

③情報登録完了後(支払い後):本学(電話0771-63-0186)まで連絡し、指示に従ってください。
 ※コンビニエンスストア店頭などでの返金は出来ません。
 ※入学願書には修正テープや修正液を使用しないでください。

### 3登録データの有効期限について

インターネットで登録されたデータは、入学検定料の納入期限内は保持されますが、支払わないまま期限を過ぎる と無効になります。

| インターネット出願のQ&A                                                                                                    |
|----------------------------------------------------------------------------------------------------|
| Q パソコン、インタ ーネット環境が無い場合はどうすればよいでしょうか?                                                                                                 |
| A 本学 (電話: 0771-63-0186) までお問い合わせください。 なお、 受付時間は平日の 9:00 ~ 16:00 です。                                                                  |
| <b>Q</b> プリンターは必要ですか。                                                                                                    |
| A はい。入学願書等を印刷していただく必要がありますので、必ずプリンタ ーが必要です。ご自宅にない<br>場合は、高等学校等での印刷を検討してください。                                                         |
| <b>Q</b> メールアドレスは必要ですか。                                                                                                    |
| A はい。「登録完了」 および 「入金完了」 等の確認メ ールを送信しますので、 必ずメ ールアドレスは必要<br>です。 その他、 出願に関するお問い合わせ等を行うこともあります。                                          |
| Q 登録後に入力内容の誤りに気がついたのですが…                                                                                                    |
| <ul> <li>A)検定料のお支払い前であれば、新規に登録頂くことで変更が可能です。検定料のお支払い後は、変更できませんので、必ず本学(電話:0771-63-0186)までご連絡ください。受付時間は平日の9:00~<br/>16:00です。</li> </ul> |
| Q いつから専用サイトでの登録が可能ですか。                                                                                                    |
| A 出願期間の初日から登録が可能です。                                                                                                    |
|                                                                                                    |

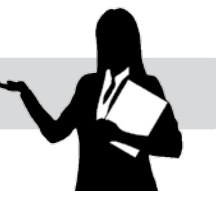

入

推薦

入試

般入試

社会人入試

出願について

出イ

ーン 願夕

の 流 れ

受験上の注意事項

試験会場案内

納入金について合格発表・入学手続・

制度について

コ | ド表高等学校等

Q & A

入試結果